# <u>สิ่งที่ส่งมาด้วย 7</u>

ASIA'S BOUTIQUE AIRLINE

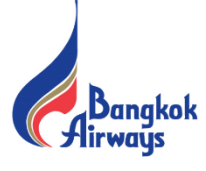

# <u>วิธีปฏิบัติในการเข้าร่วมประชุมสามัญผู้ถือหุ้นในรูปแบบไฮบริด</u>

กรณีผู้ถือหุ้นและผู้รับมอบฉันทะที่ประสงค์จะเข้าประชุมผ่านสื่ออิเล็กทรอนิกส์ สามารถดำเนินการ ดังนี้

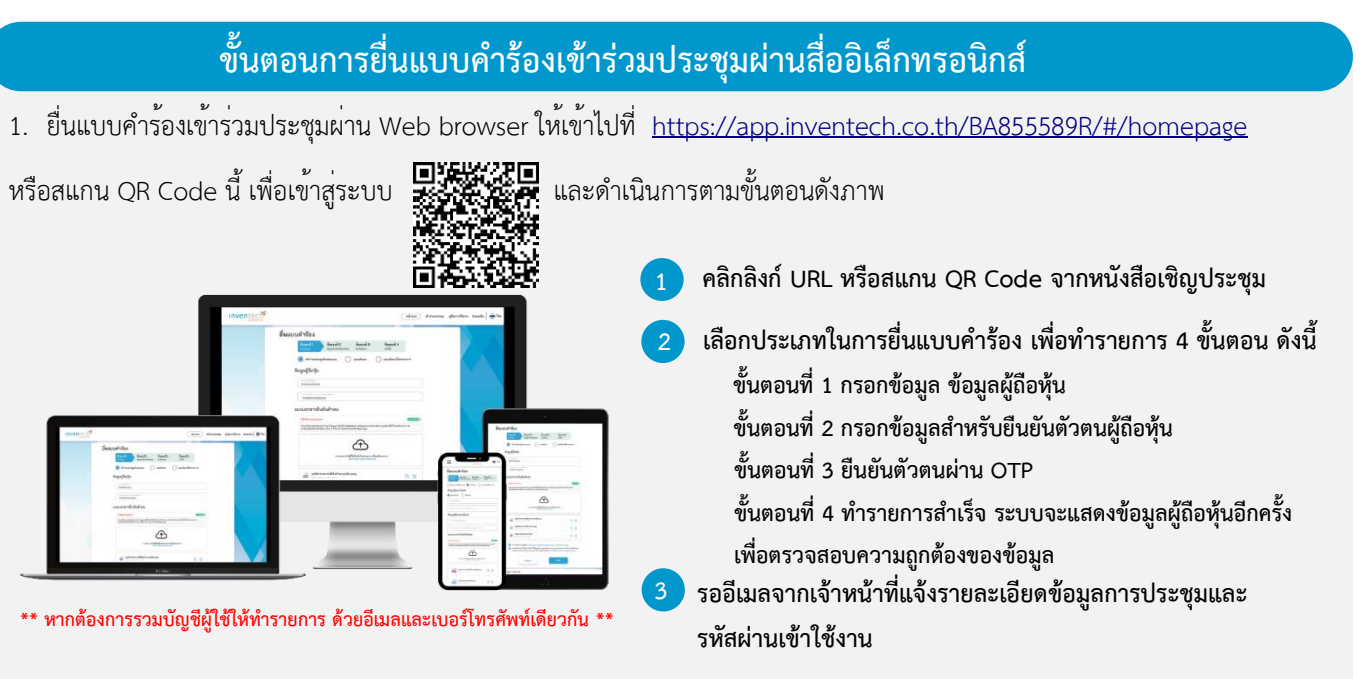

 สำหรับผู้ถือหุ้นที่ประสงค์จะเข้าร่วมประชุมด้วยตนเอง หรือโดยผู้รับมอบฉันทะที่ไม่ใช่กรรมการบริษัทฯ ผ่านสื่ออิเล็กทรอนิกส์ ระบบลง ทะเบียนยื่นแบบคำร้องจะเปิดให้ดำเนินการตั้งแต่วันที่ 31 มีนาคม 2568 เวลา 08:30 น. โดยระบบจะปิดการลงทะเบียนวันที่ 8 เมษายน 2568 จนกว่าจะปิดการประชุม

 ระบบประชุมผ่านสื่ออิเล็กทรอนิกส์จะเปิดให้เข้าระบบได้ในวันที่ <u>8 เมษายน 2568</u> เวลา <u>11:30 น.</u> (ก่อนเปิดประชุม 2 ชั่วโมง) โดยผู้ ถือหุ้นหรือผู้รับมอบฉันทะใช้ Username และ Password ที่ได้รับและปฏิบัติตามคู่มือการใช้งานในระบบ

# การมอบฉันทะให้กรรมการของบริษัทฯ

หากกรณีผู้ถือหุ้นที่ประสงค์จะมอบฉันทะให้กรรมการของบริษัทฯ <u>สามารถยื่นแบบคำร้องผ่านสื่ออิเล็กทรอนิกส์ได้ตามขั้นตอนที่กำหนด</u> <u>หรือจัดส่งหนังสือมอบฉันทะ พร้อมเอกสารประกอบ มายังบริษัทฯ ทางไปรษณีย์ ตามที่อยู่ข้างล่างนี้ โดยเอกสารจะต้อง มาถึงบริษัทฯ</u> ภายในวันที่ 7 เมษายน 2568 เวลา 15.00 น.

บริษัท การบินกรุงเทพ จำกัด (มหาชน) ฝ่ายเลขานุการบริษัท เลขที่ 99 หมู่ 14 ถนนวิภาวดีรังสิต แขวงจอมพล เขตจตุจักร กรุงเทพฯ 10900

# หากพบปัญหาในการใช้งาน สามารถติดต่อ Inventech Call Center

02-460-9229

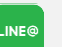

@inventechconnect

ให้บริการระหว่างวันที่ 31 มีนาคม – 8 เมษายน 2568 เวลา 08.30 – 17.30 น. **ี (เฉพาะวันทำการ ไม่รวมวันหยุดราชการและวันหยุดนักขัตฤกษ์)** 

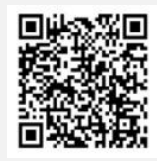

แจ้งปัญหาการใช้งาน @inventechconnect

# สิ่งที่ส่งมาด้วย 7

ASIA'S BOUTIQUE AIRLINE

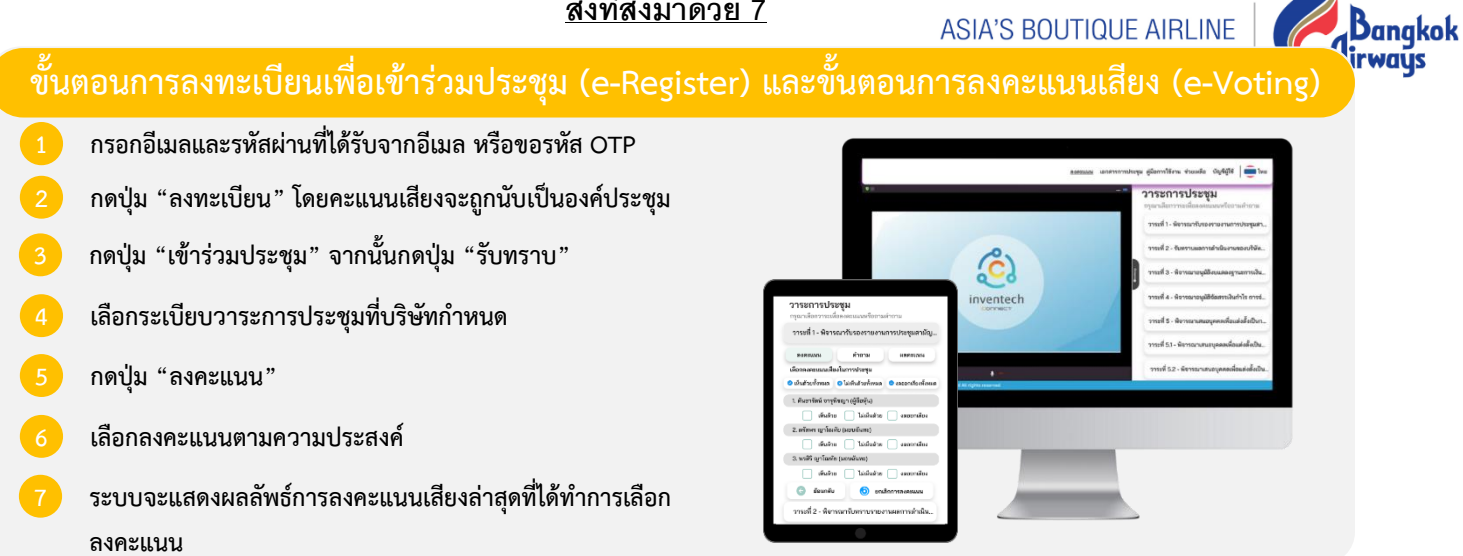

หากต้องการยกเลิกการลงคะแนนเสียงล่าสุด กรุณากดปุ่ม "ยกเลิกการลงคะแนน" (ซึ่งหมายความว่า ผลคะแนนล่าสุดของท่านจะ ้เท่ากับการไม่ออกเสียงลงคะแนน หรือผลคะแนนของท่านจะถูกนำไปรวมกับคะแนนเสียงที่การประชุมกำหนด) โดยท่านสามารถแก้ไข การออกเสียงลงคะแนนได้จนกว่าระบบจะปิดรับการลงคะแนนเสียงในวาระนั้นๆ

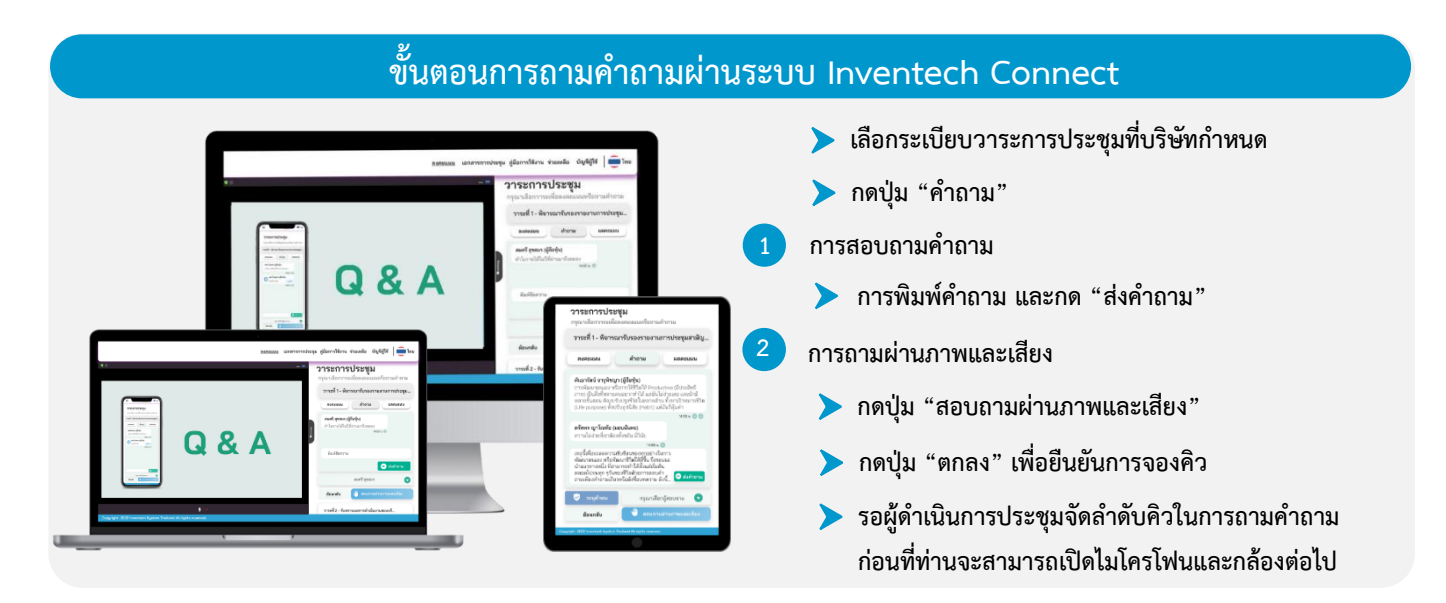

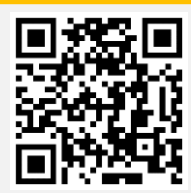

คู่มือและวิดีโอการใช้งานระบบ Inventech Connect

# <u>สิ่งที่ส่งมาด้วย 7</u>

ASIA'S BOUTIQUE AIRLINE

Bangkok

\*หมายเหตุ การทำงานของระบบประชุมผ่านสื่ออิเล็กทรอนิกส์ และระบบ Inventech Connect ขึ้นอยู่กับระบบอินเทอร์เน็ตที่รองรับของผู้ถือหุ้นหรือผู้รับ มอบฉันทะ รวมถึงอุปกรณ์ และ/หรือ โปรแกรมของอุปกรณ์ กรุณาใช้อุปกรณ์ และ/หรือโปรแกรมดังต่อไปนี้ในการใช้งานระบบ

- 1. ความเร็วของอินเทอร์เน็ตที่แนะนำ
  - High Definition Video: ควรมีความเร็วอินเทอร์เน็ตที่ 2.5 Mbps (ความเร็วอินเทอร์เน็ตที่แนะนำ)
  - High Quality Video: ควรมีความเร็วอินเทอร์เน็ตที่ 1.0 Mbps
  - Standard Quality Video: ควรมีความเร็วอินเทอร์เน็ตที่ 0.5 Mbps
- 2. อุปกรณ์ที่สามารถใช้งานได้
  - โทรศัพท์เคลื่อนที่/อุปกรณ์แท็ปเล็ต ระบบปฏิบัติการ iOS หรือ Android
  - เครื่องคอมพิวเตอร์/เครื่องคอมพิวเตอร์โน้ตบุ๊ค ระบบปฏิบัติการ Windows หรือ Mac
- อินเทอร์เน็ตเบราว์เซอร์ Chrome (เบราว์เซอร์ที่แนะนำ) / Safari / Microsoft Edge \*\* โดยระบบไม่รองรับ Internet Explorer

## กรณีผู้ถือหุ้นและผู้รับมอบฉันทะที่ประสงค์จะเข้าร่วมประชุม ณ สถานที่ประชุม สามารถดำเนินการ ดังนี้

| ขั้นตอนการเข้าร่วมประชุม ณ สถานที่ประชุม                                                                                  |                                                                                                    |
|----------------------------------------------------------------------------------------------------|----------------------------------------------------------------------------------------------------|
| 1. กรณีมาด้วยตนเองดำเนินการ ดังนี้                                                                                        | 2. กรณีรับมอบฉันทะดำเนินการ ดังนี้                                                                                                    |
| 1 ยื่นเอกสารยืนยันตัวตน ณ จุดลงทะเบียน                                                                                    | 1 ยื่นเอกสารยืนยันตัวตน ณ จุดตรวจเอกสาร                                                                                                    |
| <ul> <li>2 รอเจ้าหน้าที่ลงทะเบียนทำการตรวจสอบเอกสารและลงทะเบีย</li> <li>3 ผู้เข้าร่วมประชุมจะได้รับบัตรลงคะแนน</li> </ul> | <ul> <li>ยน</li> <li>2 รอเจ้าหน้าที่ตรวจสอบเอกสาร</li> <li>3 ยื่นเอกสารที่ผ่านการตรวจสอบแล้ว ณ จุดลงทะเบียน</li> </ul>                                                                                                    |
| <ol> <li>เข้าร่วมประชุม ณ ห้องประชุม</li> <li>ลงคะแบบเสียงตามความประสงค์บบบัตรลงคะแบบ</li> </ol>                          | 4       รอเจ้าหน้าทีลงทะเบียนทำการลงทะเบียน         5       ผู้เข้าร่วมประชุมจะได้รับบัตรลงคะแนน         778       คิจารณาการร่ามเงินปันผล ประจำปี 2566         ตัวรับ บัตรลงคะแนน       คิจารณาการร่ามเงินปันผล ประจำปี 2566         ตัวรับ บัตรลงคะแนน       คิจารณาการร่ามเงินปันผล ประจำปี 2566         ตัวรับ บัตรลงคะแนน       คิจารณาการร่ามเงินปันผล ประจำปี 2566         คิจารณาการร่ามเงินปันผล ประจำปี 2566       คำสับ<br>0001*         อักรับ บาตรณะการร่ามเงินปันผล ประจำปี 2566       คำสับ<br>0001*                                                                                                    |
|                                                                                                    | Image: State State |

## การลงทะเบียนเข้าร่วมประชุม ณ สถานที่ประชุม

บริษัทจะเริ่มรับลงทะเบียนการเข้าร่วมประชุมผู้ถือหุ้นก่อน 2 ชั่วโมง หรือตั้งแต่เวลา 11.30 น. เป็นต้นไป ในวันอังคารที่ 8 เมษายน 2568 ณ ห้องประชุม ชั้น 18 สำนักงานใหญ่ของบริษัท เลขที่ 99 หมู่ 14 ถนนวิภาวดีรังสิต แขวงจอมพล เขตจตุจักร กรุงเทพฯ ตามแผนที่ สถานที่จัดประชุมที่ได้แนบมาพร้อมนี้

### ้วิธีปฏิบัติในการลงคะแนนในแต่ละวาระ ณ สถานที่ประชุม

ประธานที่ประชุมหรือผู้ดำเนินการประชุมจะเป็นผู้เสนอให้ผู้ถือหุ้นพิจารณาลงคะแนนเสียงในแต่ละวาระ โดยจะมีการสอบถามความเห็น ทีละครั้งจากที่ประชุมว่ามีผู้ถือหุ้น ท่านใด เห็นด้วย ไม่เห็นด้วย หรืองดออกเสียง โดยการนับคะแนนเสียงจะนับเฉพาะกรณีที่ผู้ถือหุ้น หรือผู้รับมอบฉันทะยกมือลงคะแนนเสียงไม่เห็นด้วยและงดออกเสียงเท่านั้น จากนั้นจะนำมาหักออกจากเสียงทั้งหมดที่เข้าร่วมประชุม ส่วนที่เหลือจะถือว่าเป็นคะแนนเสียงที่เห็นด้วยในวาระนั้นๆ

# สิ่งที่ส่งมาด้วย 7

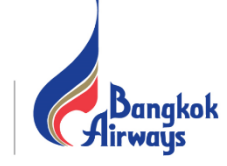

## ้ ผังแสดงขั้นตอนการเข้าร่วมประชุมผ่านสื่ออิเล็กทรอนิกส์ (e-Meeting) และเข้าร่วมประชุม ณ สถานที่ประชุม

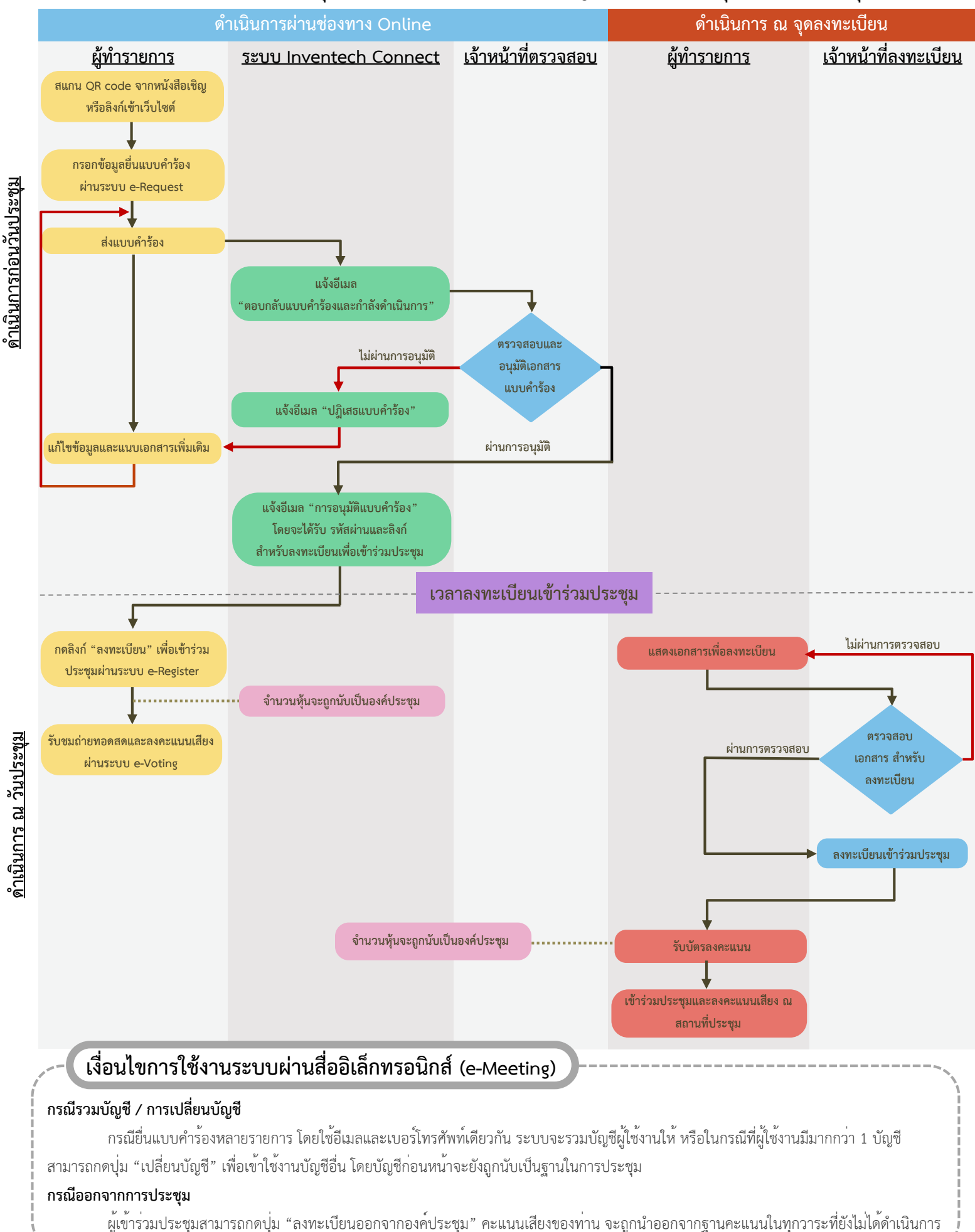